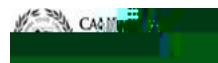

# CAYUS Esearch Suite

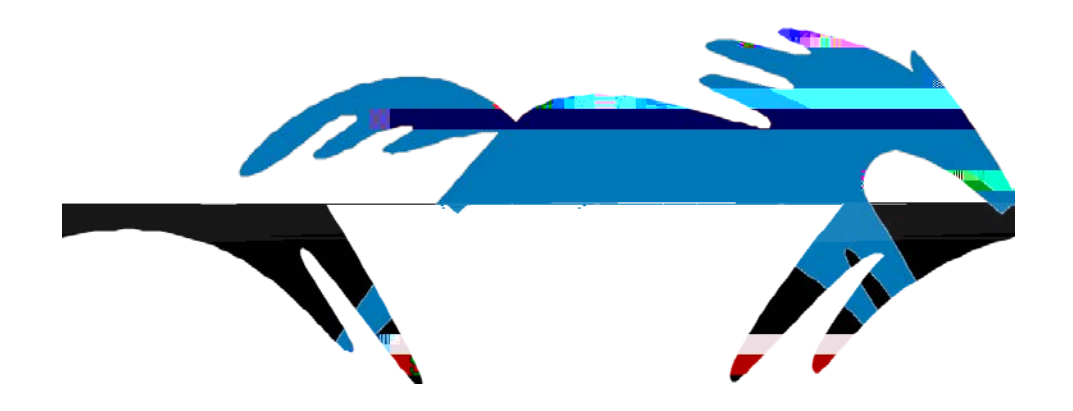

### Proposal Review & Approval Process College & Department Reviewer

In Cayuse SP, ChairsASM's, and Deans will have access to proposals for internal clearance and routing processes within their department or College by following the steps in this guide. For further instructions or questions, you may contact your ORSP PreAward Specialist for assistance.

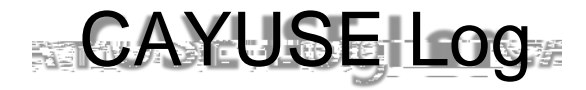

### Welcome to Sponsored Projects

Proposals that need your attention will appear in your "Unit Approval Inbox". Once the PI has approved their proposal, Chairs, ASMs, and Deans will each be required to log in, view,

| ON THE MEY DASHBOARD   REPORTING                  | LOG OUT                                                                                                    | <b>1</b> 11                  |                             |  |  |   |  |  |  |  |  |  |
|---------------------------------------------------|----------------------------------------------------------------------------------------------------|------------------------------|-----------------------------|--|--|---|--|--|--|--|--|--|
| ropost                                            | >> Welcome to S                                                                                                    | ponsored Projects            | _                           |  |  | _ |  |  |  |  |  |  |
| Start New Proposal                                |                                                                                                    |                              |                             |  |  |   |  |  |  |  |  |  |
| My Proposals                                      | Bennard's Santadantu                                                                                                    |                              |                             |  |  |   |  |  |  |  |  |  |
| Proposals In My Unit                              | Use Start a New Proposal to begin a new proposal     Use My Proposals to edit and track proposal in the start of the start of the |                              |                             |  |  |   |  |  |  |  |  |  |
| Pro toxwato spenoinó ir                           | Use Pre-Award Sp                                                                                                    | ending Inbox to authorize p  | reliminary award requiring  |  |  |   |  |  |  |  |  |  |
| ward Dashboard                                    | Award Dashboard                                                                                                    |                              |                             |  |  |   |  |  |  |  |  |  |
| My Awards                                         | Itee Awards in My Unit to view awards in administration units to which you have to 3.                                                                                                    |                              |                             |  |  |   |  |  |  |  |  |  |
| Awards In My Unit                                 | Use Awards in my unit to view awards in administrating units to which you have way a start ( ) and Award Data Access.                                                                                                    |                              |                             |  |  |   |  |  |  |  |  |  |
| ertifications/Approvals                           | Certifications/Approvals                                                                                                    | Dashboard                    |                             |  |  |   |  |  |  |  |  |  |
| PI Certification Inbox                            | <ul> <li>Use PI Certification Inbox to certify proposal records on which you are listed as the Lead PI or PI. Use Unit Approval Inbox to authorize proposal<br/>Approver.</li> </ul>                                                                                                    |                              |                             |  |  |   |  |  |  |  |  |  |
| Unit A                                            | Technical Support                                                                                                    |                              |                             |  |  |   |  |  |  |  |  |  |
| ffice of Research and Sponsored                   | For tech                                                                                                    | s in Câyluse SH, côntáct ଠାନ | SP af one of the tollowing: |  |  |   |  |  |  |  |  |  |
| 00 State University Drive<br>uite 332             | <ul> <li>Email: orsp-preawa</li> <li>Phone: 562.985.81</li> </ul>                                                                                                    | ard@csulb.edu<br>47          |                             |  |  |   |  |  |  |  |  |  |
| R# Posts 201 898 850 10<br>NII Pide, 562-885-8147 |                                                                                                    |                              |                             |  |  |   |  |  |  |  |  |  |
| nail: ORSP-PreAward@csulb.edu                     |                                                                                                    |                              |                             |  |  |   |  |  |  |  |  |  |

Unit Approval Inbox: Click to see an overview of all the proposals in your queue.

### Unit Approval Box

| roposal Dashboard                     | >> Unit Approval Inbox                                                     |
|---------------------------------------|----------------------------------------------------------------------------|
| Olart New Dresseel                    |                                                                            |
| <u>My Proposals</u>                   | To Be Authorized Previously Reviewed                                       |
| · 33 - 34                             |                                                                            |
| Pre-Award Spending Inbox              |                                                                            |
| vard Dashboard                        | Prop No. 🖕 PI Unit Project Name Sponsor Deadline PI Cert                   |
| My Awards<br>Awapte to My Linit, your | 18-0010 Chemistry & Blochem Science-Science National Science AR/90/018 Yes |
| rtifications/Approvals                | View 1 - 1 of 1 Page 1 of 1 Provide                                        |
| PI Certification Inbox                |                                                                            |
|                                       |                                                                            |

Authorized Reviewer : A reviewer is required to review all of the information before "Approving" proposal

#### Parallel Routing:

College/Department will be able to review and approve the proposal simultaneously so as not to block/lock the proposal

#### Steps to Follow :

- 1. PDF Icon: Reviewthe proposal attachments by clicking of the "pdf" icon (e.g., budget, justification, FCOI, etc.)
- 2. Proposal Number : Each proposal will be automatically assigned a proposal number. Click on the Proposal Number to access the proposal

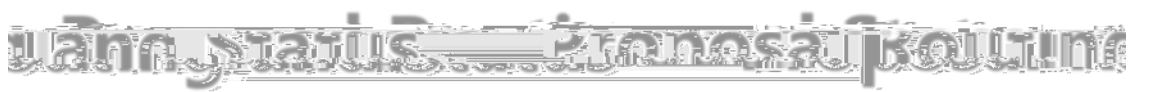

# Proposal Certification

Please enter any comments

## Unit Approval Inboxx

After certification has been submitted, Cayuse SP will navigate back to the Unit Approval Inbox.

| Proposal Dashboard                                               | >> Unit Approval Inbox   |                                            |                      |              |         |          |         |  |
|------------------------------------------------------------------|--------------------------|--------------------------------------------|----------------------|--------------|---------|----------|---------|--|
| Start New Proposal                                               |                          |                                            |                      |              |         |          |         |  |
| My Proposa                                                       | To Be Authorized         | Previously Reviewe                         | d                    |              |         |          |         |  |
| Proposals In My Unit                                             | Below is a list of pro   | posals that r                              | in you authorization |              |         |          |         |  |
| Presenting                                                       | See Research Contacts fo | or a complete listing of ro<br><b>NDOX</b> | es in your unit.     |              |         |          |         |  |
| Award Dashboard                                                  | Prop No. 🖕               | PI                                         | Unit                 | Project Name | Sponsor | Deadline | PI Cert |  |
| My Awards                                                        |                          |                                            |                      |              |         |          |         |  |
| Awards In My Unit                                                | No records found.        |                                            |                      |              |         |          |         |  |
| Certifications/Approvals                                         |                          |                                            |                      |              |         |          |         |  |
|                                                                  | 11                       |                                            |                      |              |         |          |         |  |
| Unit Approval Inbox >>                                           |                          |                                            |                      |              |         |          |         |  |
| Office of Research and Sponsored<br>Programs                     |                          |                                            |                      |              |         |          |         |  |
| 8300 State University Drive<br>Suite 332<br>Long Beach, CA 90815 |                          |                                            |                      |              |         |          |         |  |

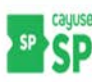

Reviewer has completed the Routing Review and Approval process. What happens next?

Log Out: If no more proposals remain in your inbox for review, you may "Log-Out" of Cayuse SP.

To be Authorized Tab: To review additional Routing Proposals in your Inbox, you can access them here. Click on "Proposal Number" and start process over again (reference screens 4 6)